無料のビジネス プロフィールを利用してお店の認知度を向上

# Googleビジネスプロフィール登録手順

(旧Googleマイビジネス)

- 1. ビジネスプロフィールとは
- 2. Gmailアカウントの作成
- 3. ビジネスプロフィールの状況確認
- 4. ビジネスプロフィールのオーナー確認
- 5. ビジネスプロフィールの新規登録

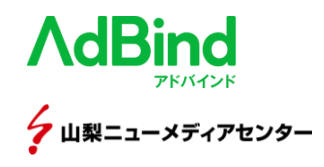

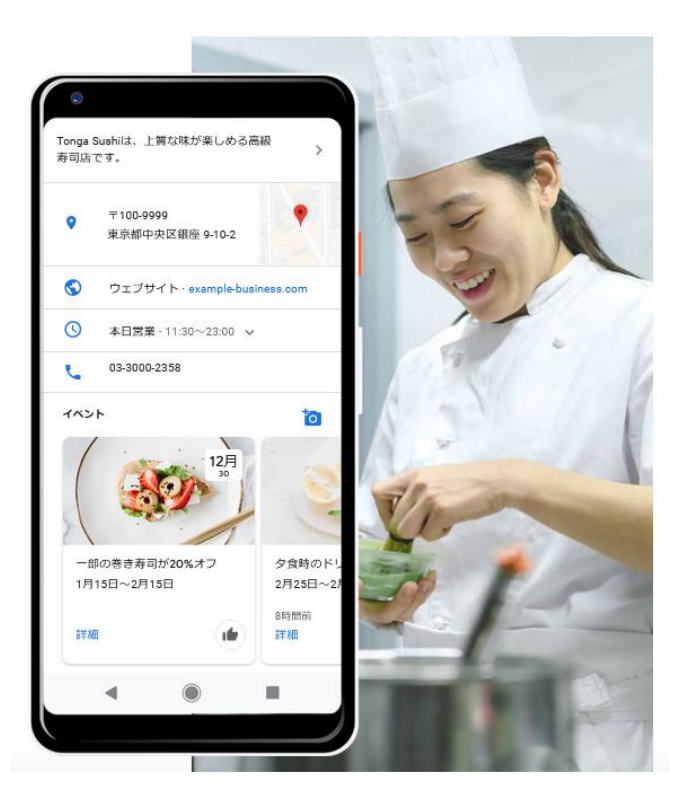

# Googleビジネスプロフィールとは

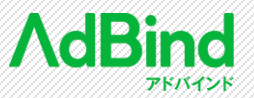

Googleビジネスプロフィールとは、

無料で店舗情報を登録でき、Google検索やマップ上で店舗情報を 表示させることができる機能です。

最近は、GoogleMapでお店などを検索する機会が増えていますので、 しっかりと登録して機会を逃さないように取り組みましょう。

#### 主な機能

- 投稿
- ロコミ
- ・ インサイト
- Webサイト作成

#### 登録に必要なもの

Gmailアカウント

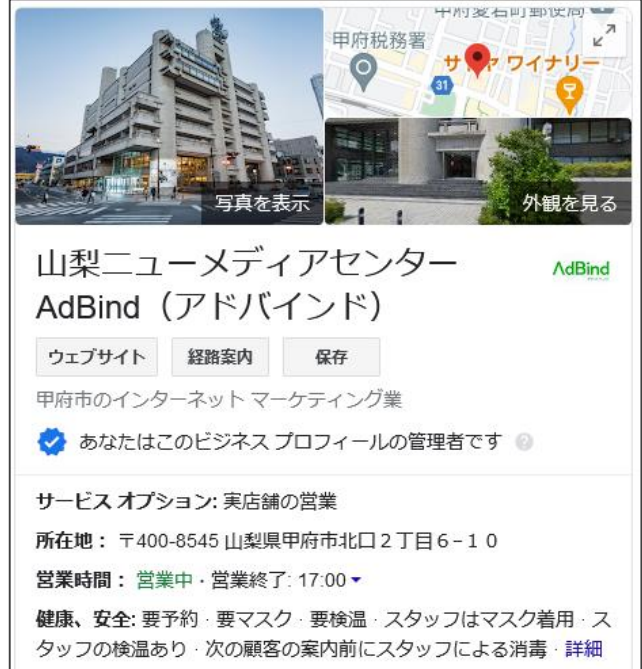

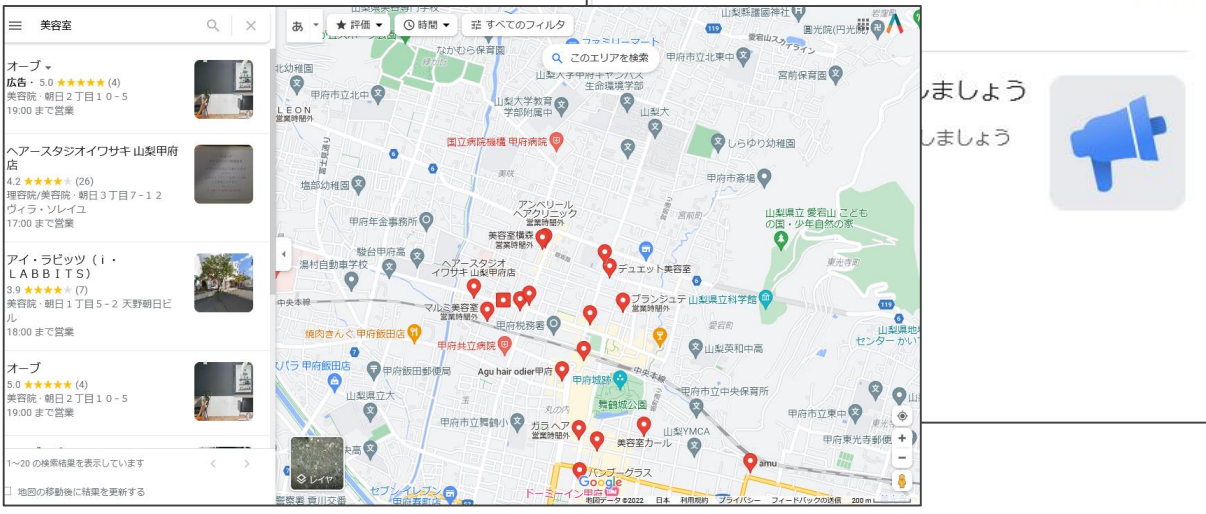

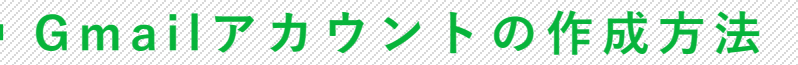

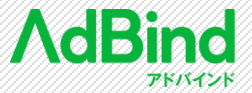

https://accounts.google.com/signup

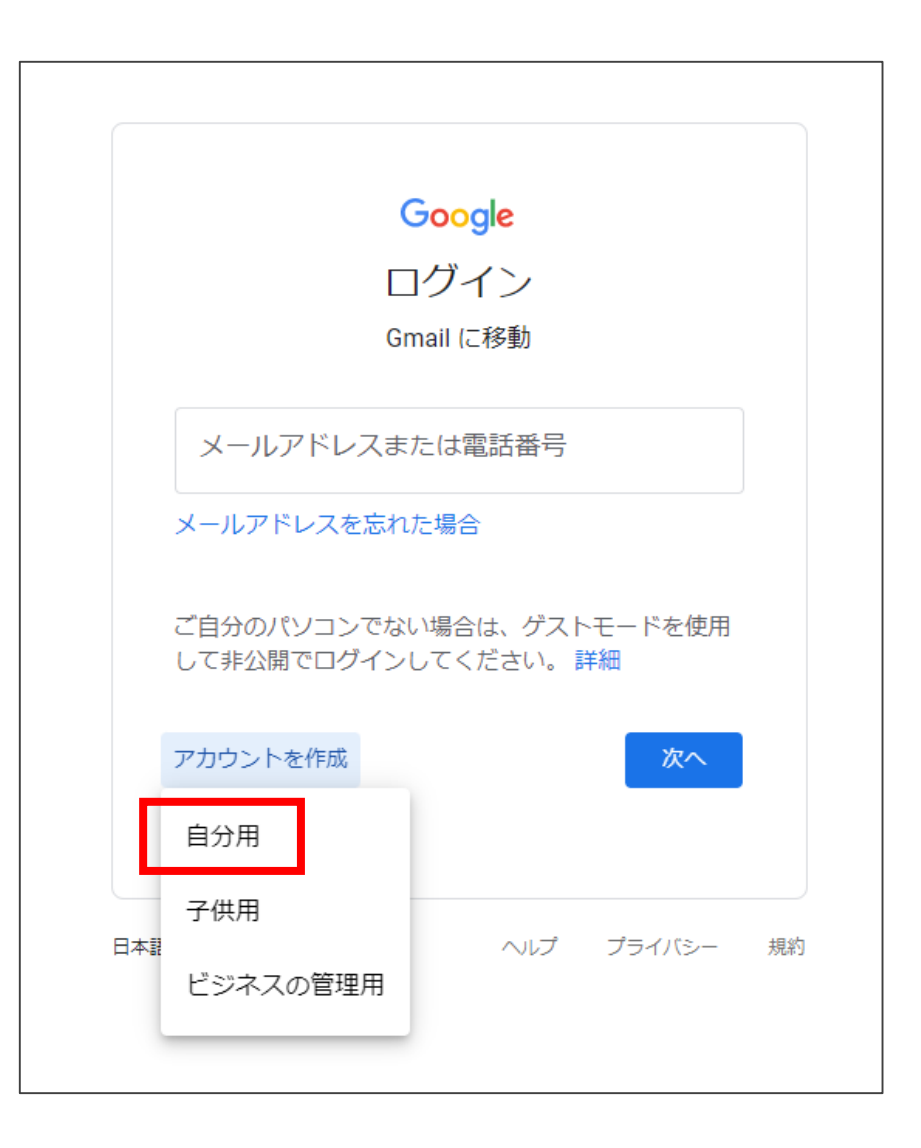

#### 自分用を選択します。

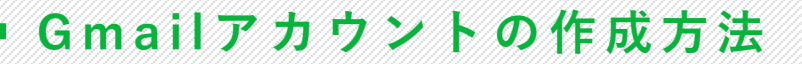

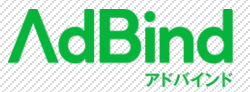

https://accounts.google.com/signup

#### 姓,名,ユーザー名,パスワードを入力

|                     | ロントの作成              |                                         |
|---------------------|---------------------|-----------------------------------------|
| Google (* /)        |                     |                                         |
| 姓                   | 名                   |                                         |
| ユーザー名               | @gmail.com          |                                         |
| 半角英字、数字、ピ           | リオドを使用できます。         |                                         |
| 代わりに現在のメー           | -ルアドレスを使用           | 029                                     |
| パスワード               | 確認                  |                                         |
| 半角英字、数字、記号<br>てください | 号を組み合わせて 8 文字以上で入力し | 1 つのアカウントで Google のす<br>べてのサービスをご利用いただけ |
| □ パスワードを            | 表示します               | ます。                                     |
|                     | _                   |                                         |
| 代わりにログイン            | 次へ                  |                                         |
|                     |                     |                                         |

#### 電話番号を入力

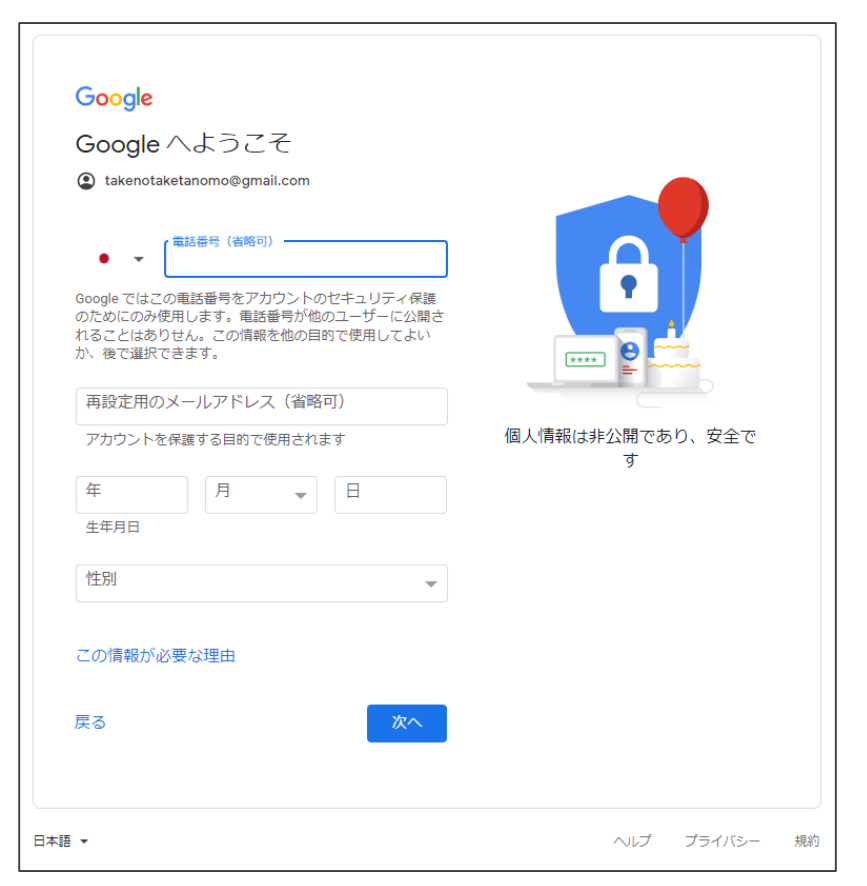

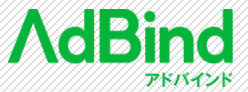

#### 電話番号にテキストメッセージで送られてくる確認コードを入力。

| ■ 電話番号の確認<br>セキュリティ保護のため、本人であることを Google<br>が確認する必要があります。6 桁の確認コードが記<br>載されているテキストメッセージが Google から送<br>信されます。通常のデータ通信料がかかります | <b>R</b>        |
|----------------------------------------------------------------------------------------------------|-----------------|
| 確認コードを入力してください<br>G-  <br>戻る                                                                                                 | 個人情報は非公開であり、安全で |
| 代わりに音声通話を使用 確認                                                                                                    | y               |

#### プライバシーポリシーに同意して完了。

## Googleビジネスプロフィールの状況確認

Googleマップでの自店舗が登録されているか、店舗名などで検索して確認します。

自身で登録していなくても、GoogleやGoogleユーザーによって自店舗が登録されている場合がほとんどです。 ビジネスプロフィールの内容に「**このビジネスのオーナーですか?**」をクリックするとビジネスオーナーになることができます。

オーナー確認が済んでいても「このビジネスのオーナーですか?」が表示される場合があります。

| -ב <b>_</b>                 |
|-----------------------------|
| 電話:                         |
| 情報の修正を提案 · このビジネスのオーナーですか?  |
| この場所に行ったことがありますか? 最新情報を共有する |

#### オーナー確認済みの場合

このビジネス プロフィールはすで に申請されています

このビジネス プロフィールは fu...@gmail.com が申請を済ませていま す。このメールアドレスの所有者である場合は、アカウント復旧のへ ルプガイド

に沿ってお手続きください。このビジネスプロフィールを引き続きア カウントに登録することをご希望の場合は、現在のオーナーにアクセ ス権をリクエストできます。詳細。

Google に表示されているこのビジネス プロフィールの情報を更新す る場合は、問題を報告する手続きを利用することもできます。この方 法を使うと審査にかかる時間が短くなります。

アクセスに関するリクエスト

AdBind

Googleビジネスプロフィールのオーナー確認

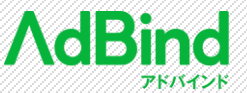

「このビジネスのオーナーですか?」<br />
をクリックします。

#### 管理を開始をクリックします。

このビジネスを管理して、クチコ ミへの返信や連絡先情報の更新を 行いましょう

Λ

続行すると、利用規約およびプライバシー ポリシーに同意したこと になります

管理を開始

他のビジネスを所有または管理しています

#### オーナー確認の方法を選択します。

| 確認方法をお選びください                                                                                         |  |
|----------------------------------------------------------------------------------------------------|--|
| すべての機能を利用してビジネスを管理したりアピールした<br>りするには、お客様がビジネスのオーナーであることを確認<br>する必要があります。 確認コードの取得方法を選択してくだ<br>さい。 詳細 |  |
| ۰                                                                                                    |  |
| この電話番号への自動通話で今すぐコードを取得できます。<br><i>通常のデータ通信料がかかります。</i>                                               |  |
| 500<br>500<br>500                                                                                    |  |
| 日本語 🔻                                                                                                |  |
| 通話                                                                                                   |  |
| その他のオプション                                                                                            |  |

確認コードを入力して完了。

通話を押すと、すぐにGoolgeから自動音声の電話がかかってきます。 確認コードをメモしましょう。

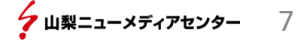

## Googleビジネスプロフィールの編集

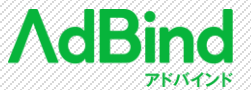

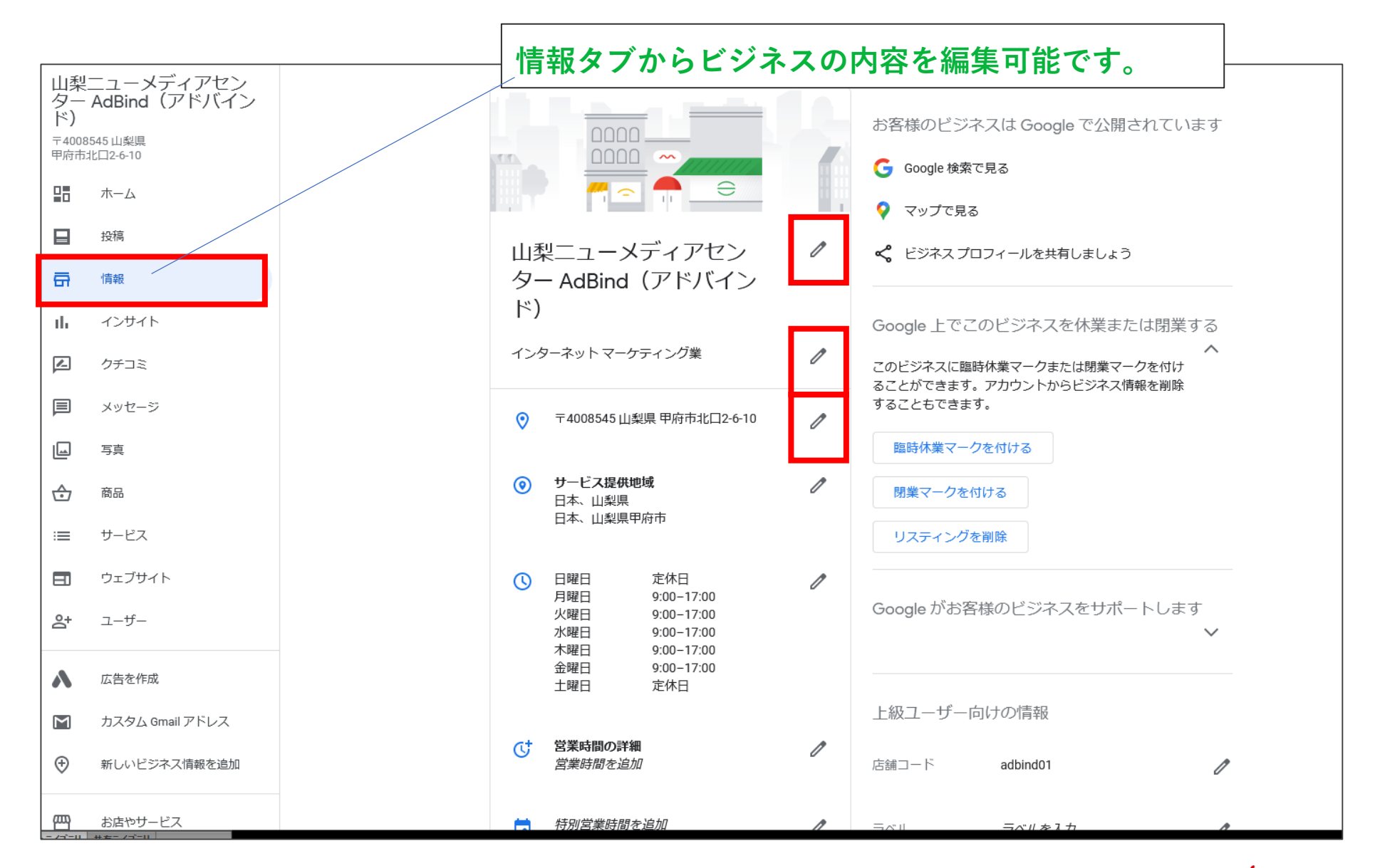

# Googleビジネスプロフィールの新規登録

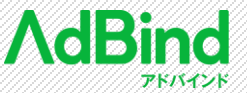

https://business.google.com/u/2/create/new

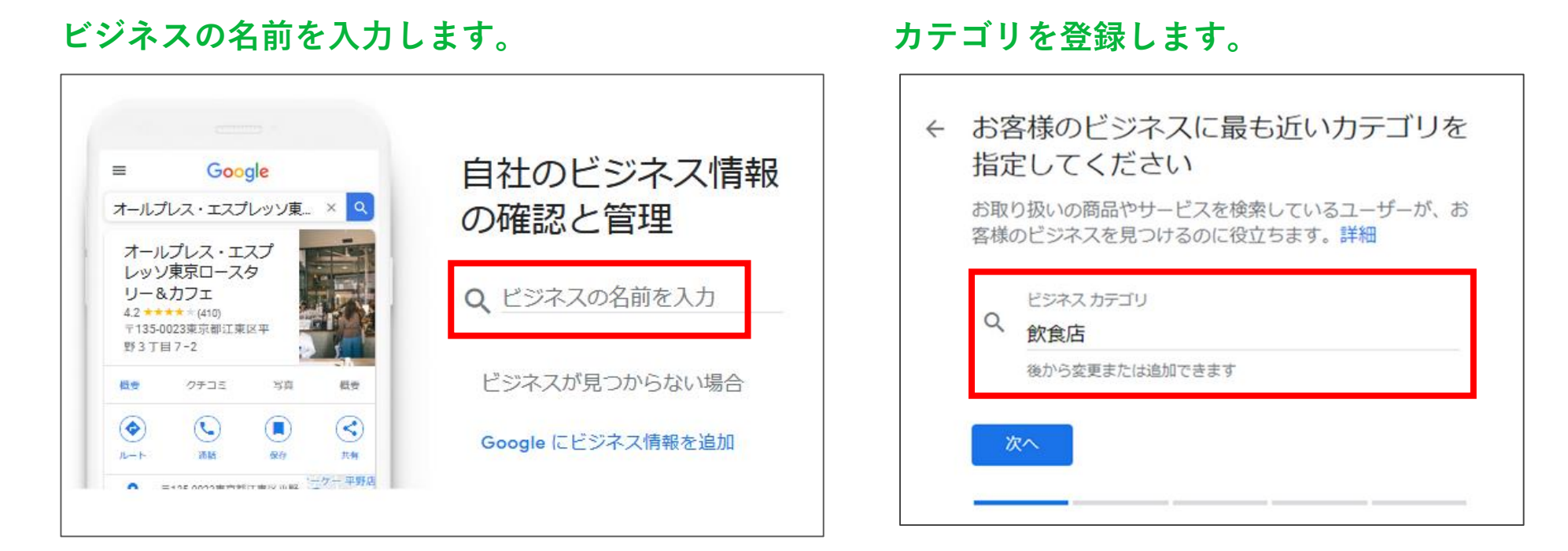

# Googleビジネスプロフィールの登録

**亡 靖 確 認 友 設 定 し ま す** 

![](_page_9_Picture_1.jpeg)

| ÷ | 店舗やオフィスなど、ユーザーが実際に<br>訪れることができる場所を追加します<br>か?                     |
|---|-------------------------------------------------------------------|
|   | この場所は、ユーザーがお客様のお店やサービスを検索した<br>際に Google マップおよび Google 検索に表示されます。 |
|   | O (tu)                                                            |
|   | O いいえ                                                             |

#### 住所を入力します。

| <b>Q</b> | 日本   |      | ~ |
|----------|------|------|---|
|          | 郵便番号 | 都道府県 | ~ |
|          | 住所   |      |   |
|          |      |      |   |

## Googleビジネスプロフィールの登録

![](_page_10_Picture_1.jpeg)

## Goolgeマップでマーカを配置します。

![](_page_10_Figure_3.jpeg)

#### ユーザーに表示する連絡先を入力します。

![](_page_10_Picture_5.jpeg)

# Googleビジネスプロフィールの登録

![](_page_11_Picture_1.jpeg)

#### オーナー確認を選択します。

約1ヶ月ほどたつとGoogleから登録完了のハガキが届きます。

| 確認         | 方法をお選びください                                                                                  |
|------------|---------------------------------------------------------------------------------------------|
| すべて<br>ナーて | の機能を利用してビジネスを管理したりアピールしたりするには、お客様がビジネスのオー<br>あることを確認する必要があります。                              |
| 確認二        | コードの取得方法を選択してください。 詳細                                                                       |
| M          | ハ <b>ガキを郵送</b><br>以下の住所に、コードが記載されたハガキを郵送します<br><del>到着までに最大で19日ほどかかる場合があります</del><br>連絡先の名前 |
| 0          | その他のオプション・                                                                                  |

![](_page_12_Picture_0.jpeg)

![](_page_12_Picture_1.jpeg)

## インサイトでは、アクセス解析が可能です。

![](_page_12_Figure_3.jpeg)

![](_page_12_Figure_4.jpeg)

![](_page_12_Figure_5.jpeg)

![](_page_12_Figure_6.jpeg)

ク山梨ニューメディアセンター 13

![](_page_13_Picture_1.jpeg)

## Google広告を使えば、自店舗の露出を増やすことも可能です。

エリアが広域の場合は、ビジネス情報のランクにより優先度が決まるため、露出が少ない場合は、Google広告の利用もお勧めです。

![](_page_13_Figure_4.jpeg)